## ドコモビジネスWi-Fi 自動ログイン(IEEE802.1x認証)設定方法 Windows 版

- このマニュアルはWindows 11を例に作成していますが、 ご利用の環境やOSによっては表示が異なる場合があります。
- 設定は<u>ドコモの公衆Wi-Fiスポット</u>内で行ってください。

Wi-Fiスポット検索URL https://dwifi.mapion.co.jp/b/d\_wifi/

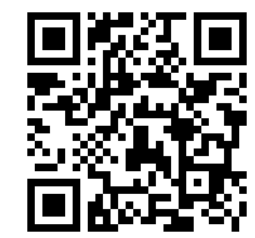

スマートフォンなどで こちらのQRコードを読み取ると Wi-Fiスポット検索へアクセスできます。

- \*「Windows」は、米国Microsoft Corporationの米国およびその他の国における登録商標です。
- \*「Wi-Fi」は、Wi-Fi Allianceの商標または登録商標です。

## 事前確認(ユーザID/ドコモビジネスWi-Fiパスワードの確認)

 ドコモビジネスWi-Fi設定サイト ※で以下を確認します。 ユーザID(ビジネスdアカウントのID)の確認 ドコモビジネスWi-Fiパスワードの設定、確認

※ドコモビジネスWi-Fiの契約をされている方のみサイトへのアクセスが可能です。
※サイトへのアクセスにはビジネスdアカウントでのログインが必要になります。

設定サイトURL https://wifi.smt.docomo.ne.jp/cgi7/biz-memberpwdedt

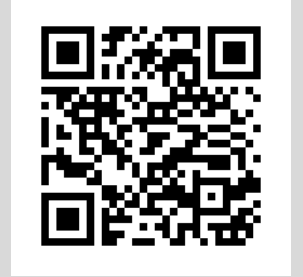

スマートフォンなどで こちらのQRコードを読み取ると 設定サイトへアクセスできます。

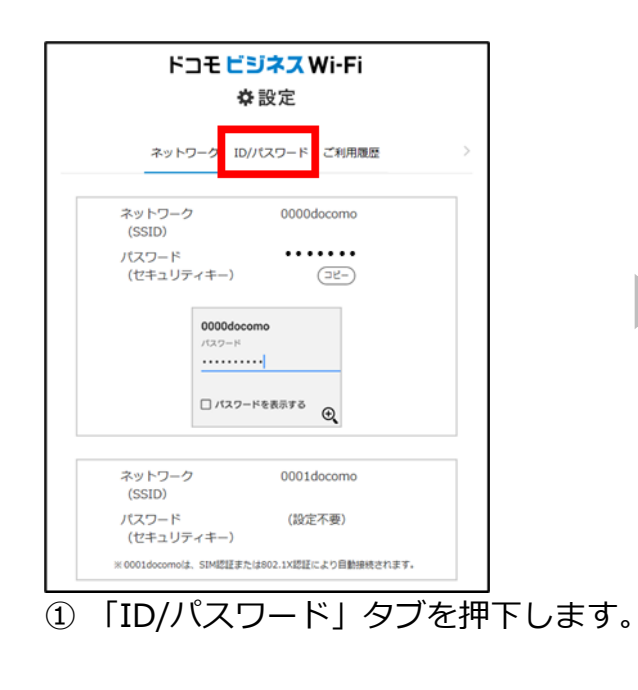

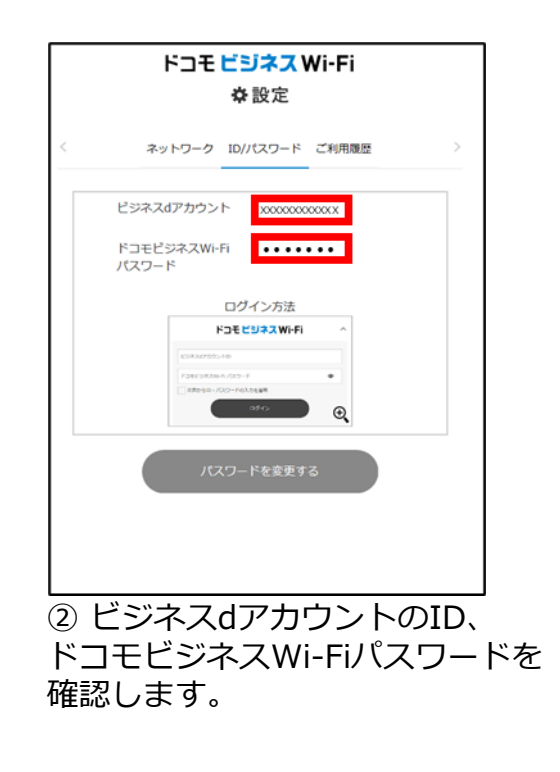

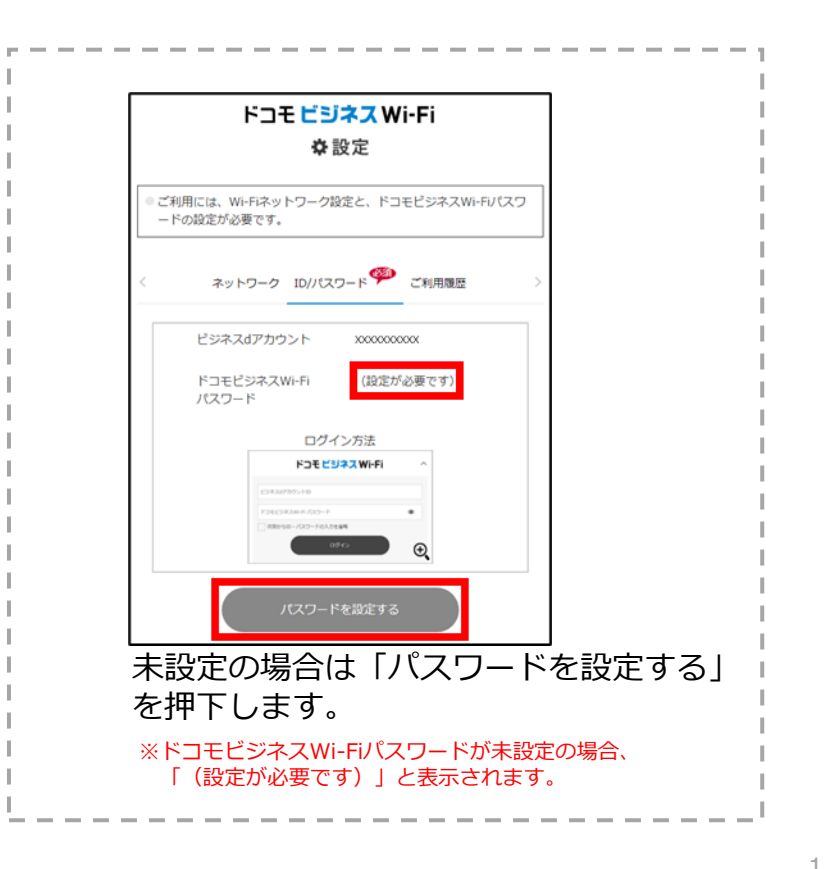

## ドコモビジネスWi-Fi接続手順

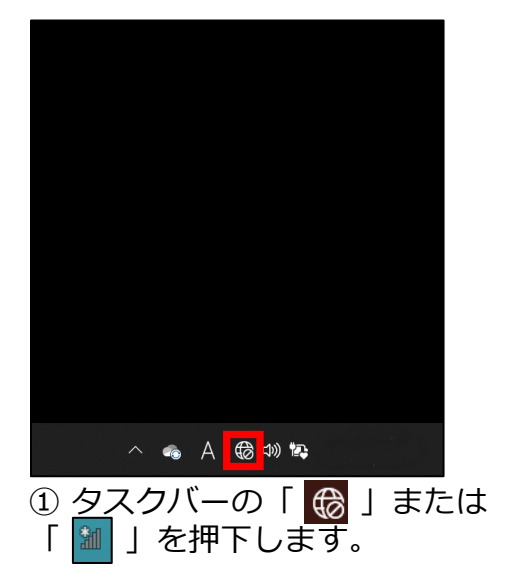

※Windows 10/8.1はこの後④へ

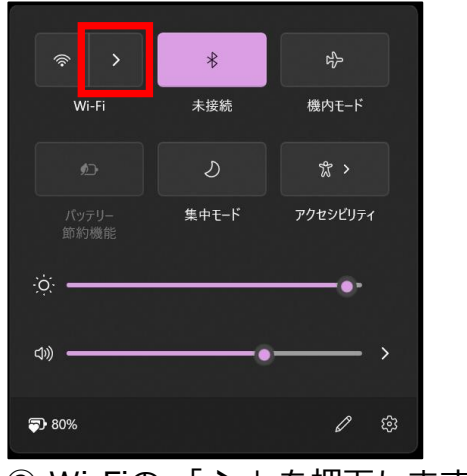

Wi-Fiの「>」を押下します。

Wi-Fi
 Wi-Fi がオフです
 Wi-Fi をオンにして、利用可能な Wi-Fi ネットワークに接続します。
 Wi-Fi をもう一度オンにする
 手動
 その他の Wi-Fi 設定

③ Wi-Fiが「オフ」の場合は 「オン」にします。

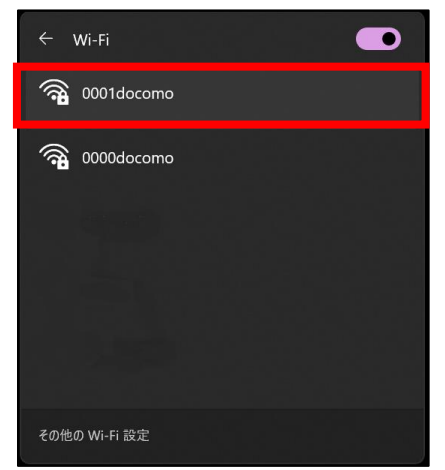

④ Wi-Fiの「0001docomo」を押下します。

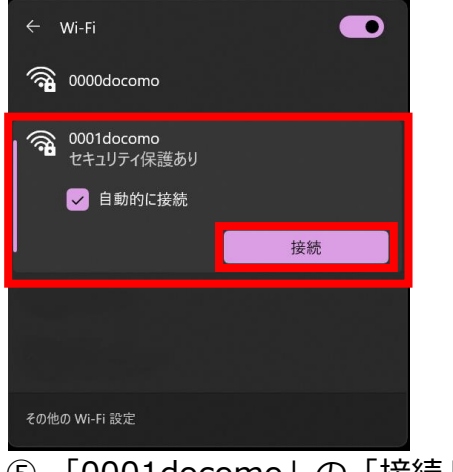

 ⑤「0001docomo」の「接続」を 押下します。

※「自動的に接続」のチェックボックスに チェックが付いていれば、次回からWi-Fiスポット内 に入ると自動的に接続します。

※「wrfs.m-zone.jp」はドコモの証明書サーバです。

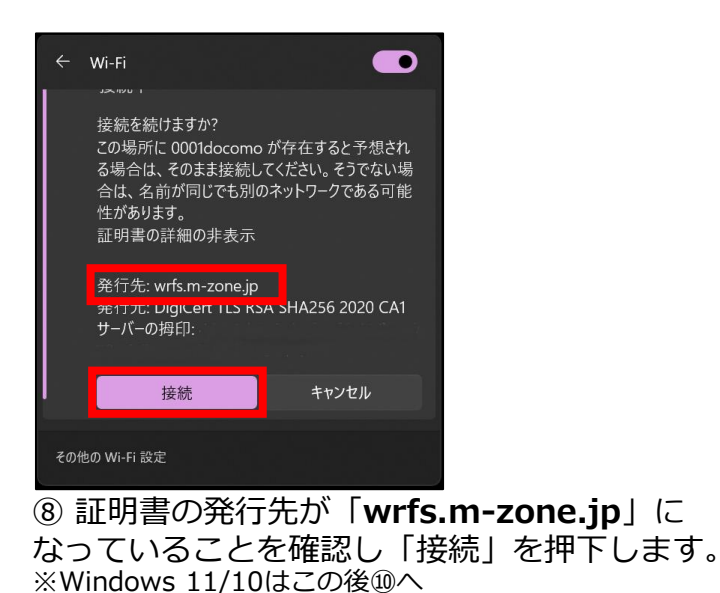

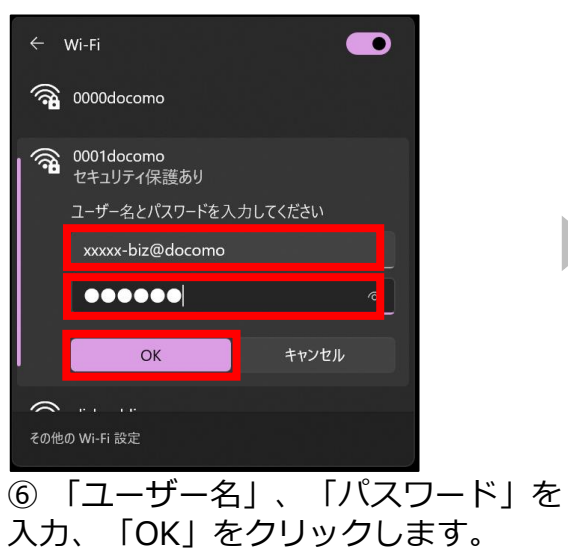

※Windows 8.1はこの後⑨-1へ

 ユーザー名: ビジネスdアカウント-biz@docomo ※ビジネスdアカウントのIDのあとに 「-biz@docomo」を入力
 パスワード: ドコモビジネスWi-Fiパスワード ※「事前確認」で設定、確認した パスワードを入力

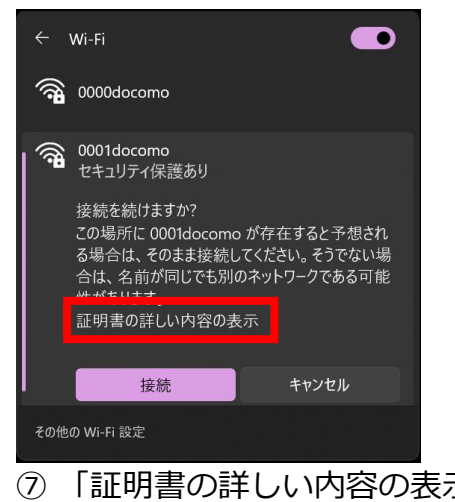

⑦ 「証明書の詳しい内容の表示」を 押下します。

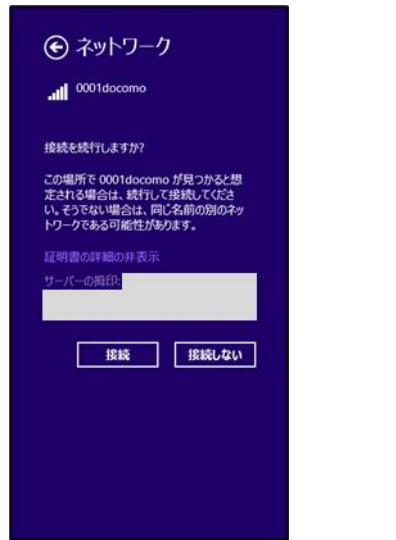

⑨-1 Windows 8.1の場合、発行元が
 表示されないため、右記の手順で確認します。

| € 0001docomo        | ,                           |  |
|---------------------|-----------------------------|--|
| わ 📗                 |                             |  |
| データ使用量              |                             |  |
| ネットワーク一覧に根算デー<br>オン | - 夕使用量を表示する                 |  |
| 従量制課金接続として設め        | 定する                         |  |
| プロパティ               |                             |  |
| SSID:               | 0001docomo                  |  |
| プロトコル:              | 802.11n                     |  |
| セキュリティの種類:          | WPA2-エンタープライズ               |  |
| サインイン情報の種類          | Microsoft: 保護された EAP (PEAP) |  |
| IPV4 PPUX:          |                             |  |
| 1PV4 DIAS 9=/(-:    |                             |  |
| プライマリ DNS サフィックス:   | m-zone.jp                   |  |
|                     |                             |  |

 ⑨-4 「プロパティ」の「プライマリDNSサフィックス」が 「m-zone.jp」になっていることを確認してください。

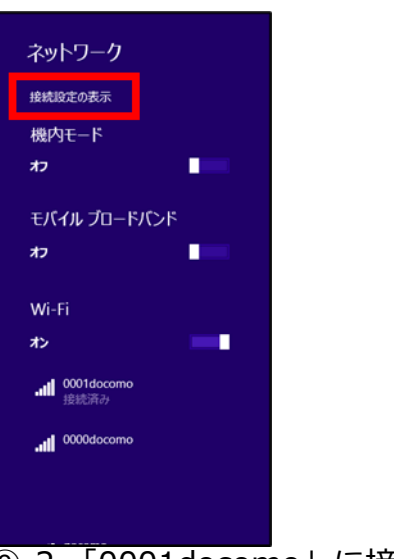

⑨-2「0001docomo」に接続後、
 「ネットワーク」の「接続設定の表示」
 を押下します。

€ ネットワーク モバイル ブロードバンド ۵ 名前なし 接続 機内モ−ド Wi-Fi プロキシ 네 0001docomo 接続済み ホームグループ 既知のネットワークの管理 社内ネットワーク イーサネット 밑 未接続 VPN ◆ VPN 接続を追加する

⑨-3 「接続」の「Wi-Fi」にある「0001docomo」を押下します。

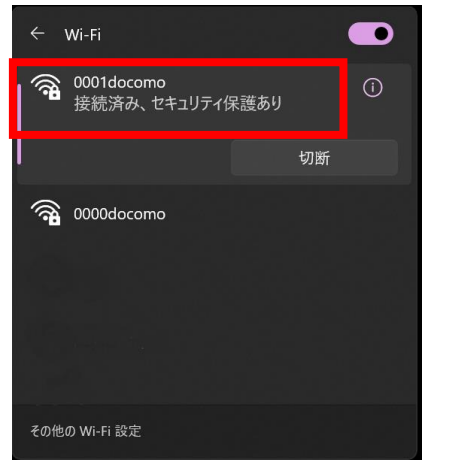

⑩「0001docomo」下の表示が「接続済み、 セキュリティ保護あり」または「接続済み」 と表示されます。以上で設定は完了です。

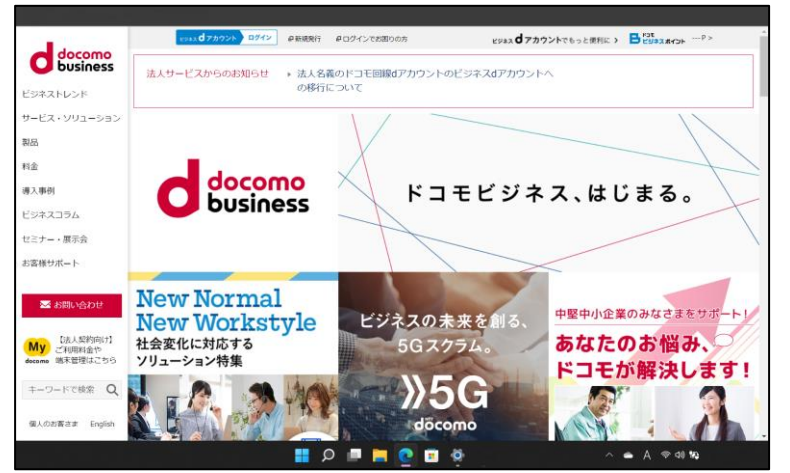

 パソコンのブラウザやメールなどのアプリケーション がすぐに使えます。

また次回からはドコモのWi-Fiスポット内でパソコンの Wi-FiをONにすると自動的にWi-Fi接続まで完了します。